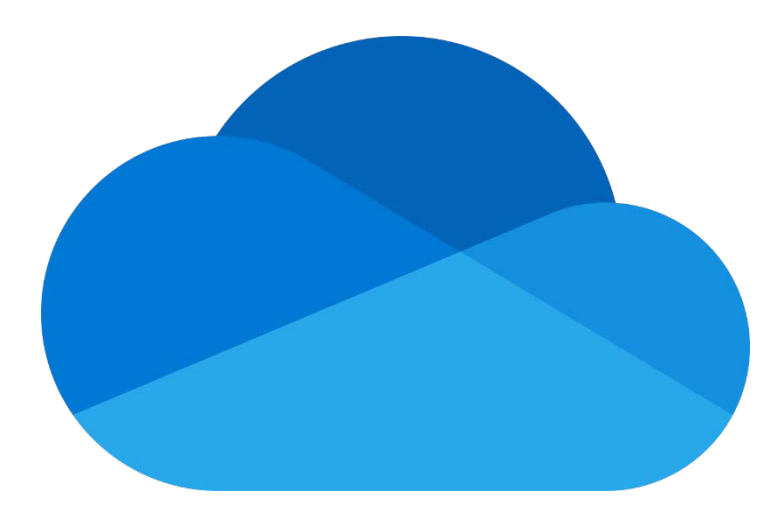

## 利用 Microsoft OneDrive 拍攝 PDF

## 教學目錄:

| 1. 安裝及登入 Microsoft OneDrive     | 2 |
|---------------------------------|---|
| 2. 利用 Microsoft OneDrive 拍攝 PDF | 5 |

## <u>1. 安裝及登入 Microsoft OneDrive</u>

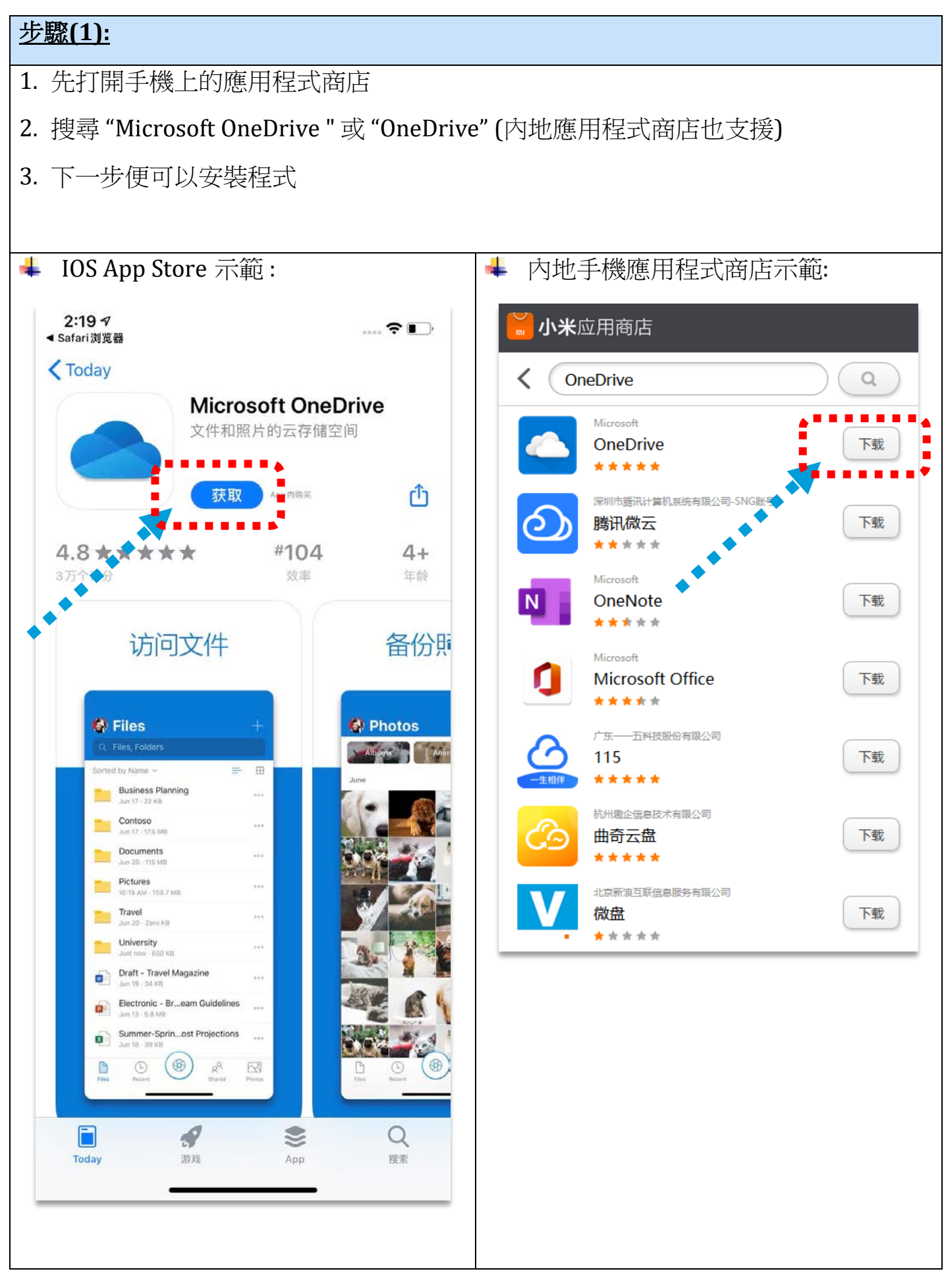

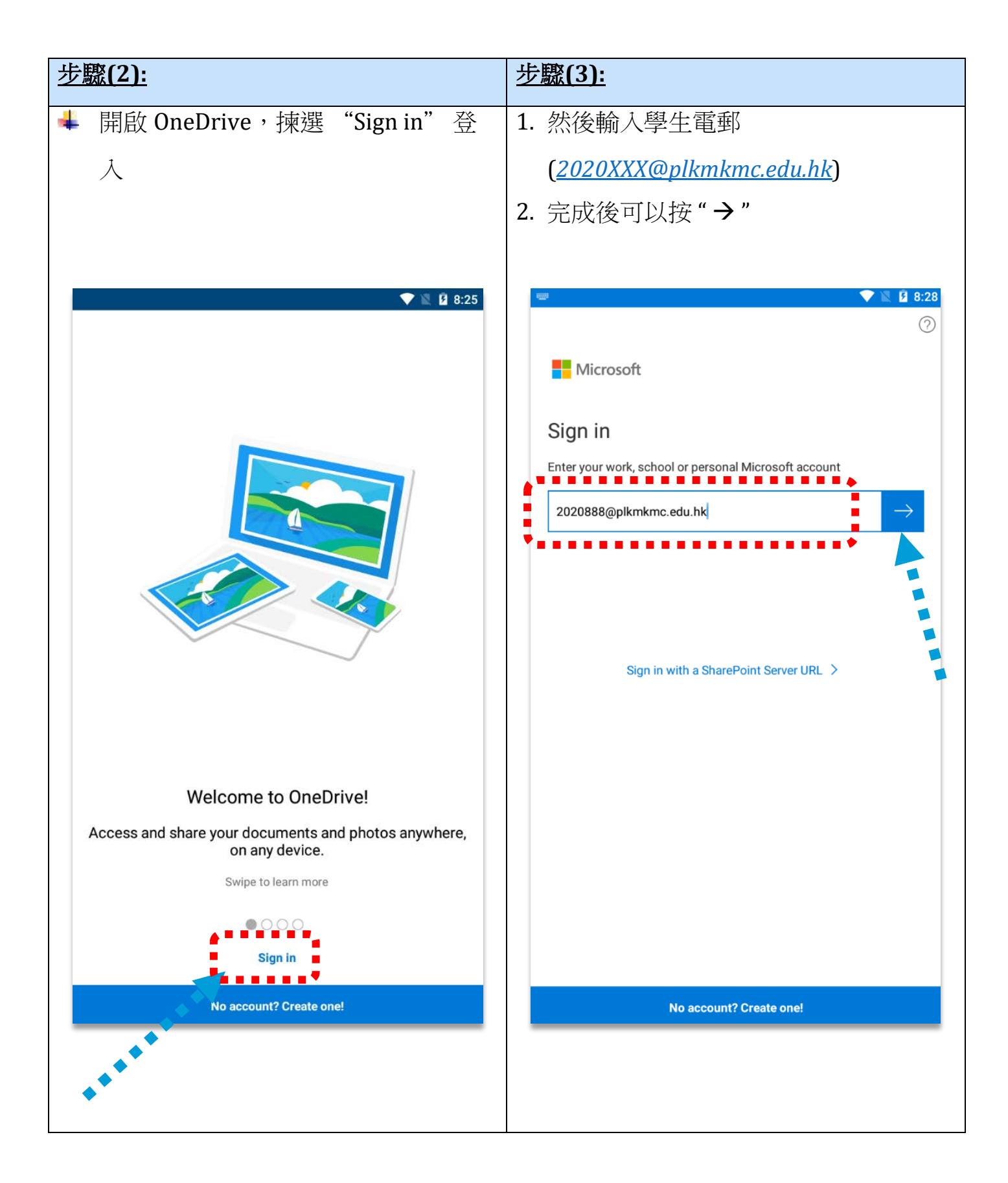

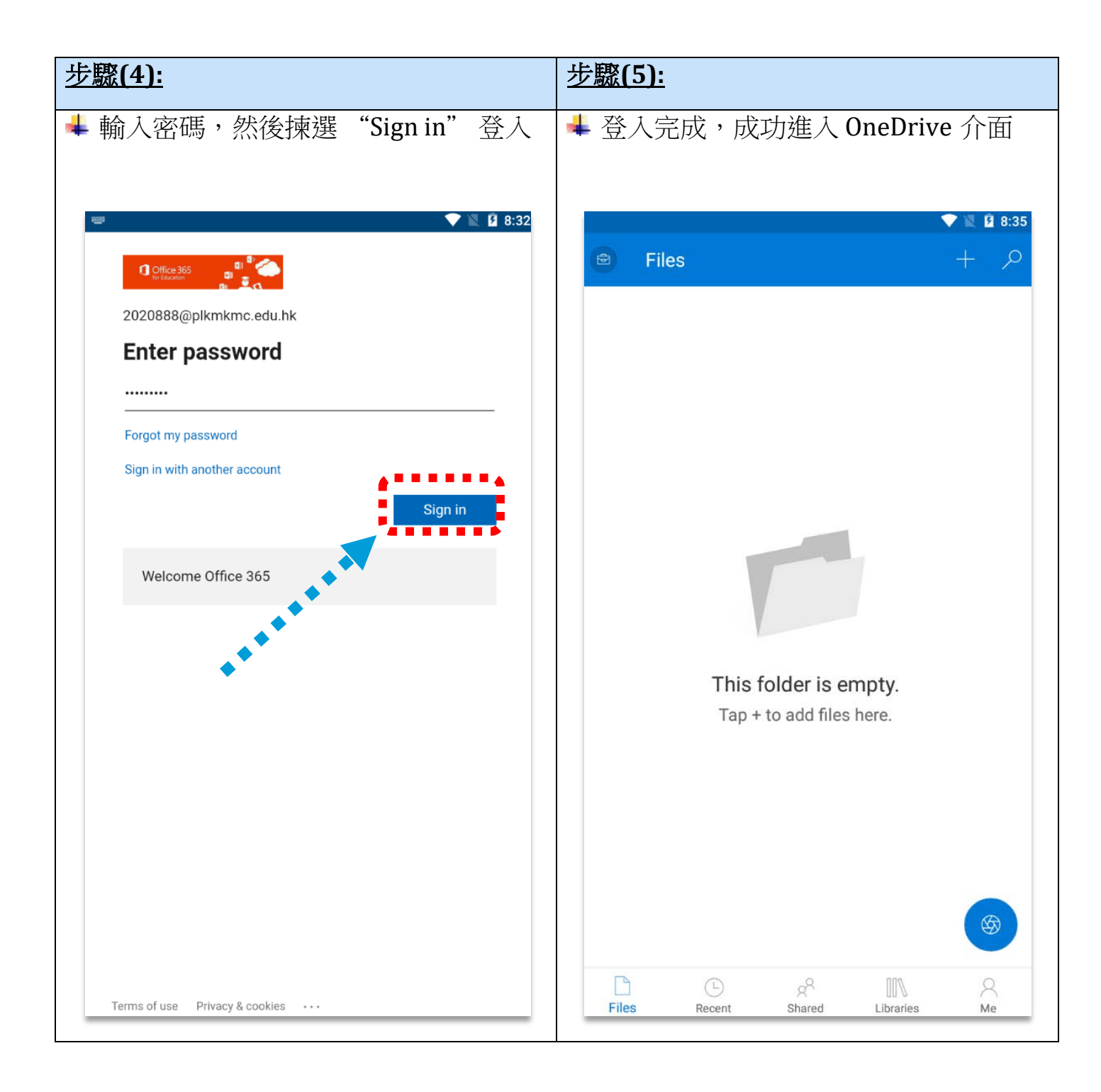

## 2. 利用 Microsoft OneDrive 拍攝 PDF

| 步驟(1):                                           | 步驟(2):                           |
|--------------------------------------------------|----------------------------------|
|                                                  | ➡ 第一次拍攝時,程式會問用家拿取權               |
| 的拍攝按鈕                                            | 限,例如儲存權限,可以按"Allow / 允           |
|                                                  | 許"                               |
|                                                  |                                  |
|                                                  | ☞ 🔊 🕅 🕅 🕅 🕅 🖾 🕅 20:48            |
|                                                  |                                  |
|                                                  |                                  |
|                                                  |                                  |
|                                                  |                                  |
|                                                  |                                  |
|                                                  |                                  |
|                                                  | ▲ 允許 OneDrive 在您的裝置上存            |
|                                                  | 取相方、殊體和福案嗎?                      |
| This folder is empty.                            | 第2個(共1個) <b>拒絕 允許</b>            |
|                                                  | Tap + to add files here.         |
|                                                  |                                  |
|                                                  |                                  |
|                                                  |                                  |
|                                                  |                                  |
| Files     Recent     Shared     Libraries     Me | Files Recent Shared Libraries Me |
|                                                  |                                  |
|                                                  |                                  |
|                                                  |                                  |

| 步驟(3):                                              | 步驟(4):                                               |
|-----------------------------------------------------|------------------------------------------------------|
| ➡ 同時 OneDrive 也會拿取拍照權限,                             | 🕌 可以按中間的圓圈按鈕拍攝                                       |
| 可以按"Allow / 允許"                                     |                                                      |
|                                                     |                                                      |
| ☞ 🔊 🕅 🕅 🖾 🕅 🖾 🖬 20:48                               | × 🦻                                                  |
| ● Files + Q                                         |                                                      |
|                                                     | www.fidelity.com.hk/mpf                              |
|                                                     |                                                      |
|                                                     | SMTWTFSSMTWTFSSM                                     |
|                                                     | 1 2 3 4 5 6 1 2 3 1 2                                |
|                                                     | 7 8 9 10 11 12 13 4 5 6 7 8 9 10 8 9                 |
|                                                     | 14 15 16 17 18 19 20 11 12 13 14 15 10 17 15 10      |
|                                                     | 28 29 30 31 25 26 27 28 29 30 31 29 30               |
| <ul> <li>允計 OneDrive<br/>田照和録製影片<br/>嗎 ?</li> </ul> |                                                      |
| - Mg •                                              | 10月 OCTOBER 11月 NOVEMBER 12月                         |
| 第2個(共2個) 拒絕 分許                                      | S M T W T F S S M I W I F S S M<br>1 2 3 4 5 1 2 1 2 |
|                                                     | 6 7 8 9 10 11 12 3 4 5 6 7 8 9 8 9                   |
| Tap + to add files byre                             | 13 14 15 16 17 18 19 10 11 12 13 14 15 16 15 16      |
|                                                     | 20 21 22 23 24 25 26 17 18 19 20 21 22 23 22 23      |
| • • • •                                             | 27 28 29 30 31 24 25 26 27 28 29 30 29 50            |
| • • • • • • • • • • • • • • • • • • •               |                                                      |
|                                                     | Hong Kong Public Hollan                              |
|                                                     |                                                      |
|                                                     |                                                      |
|                                                     | 00.50                                                |
| Files Recent Shared Libraries Me                    | WHITEBOARD DOCUMENT BUSINESS CARD PH(                |
|                                                     | •                                                    |
|                                                     |                                                      |
|                                                     |                                                      |
|                                                     |                                                      |
|                                                     |                                                      |

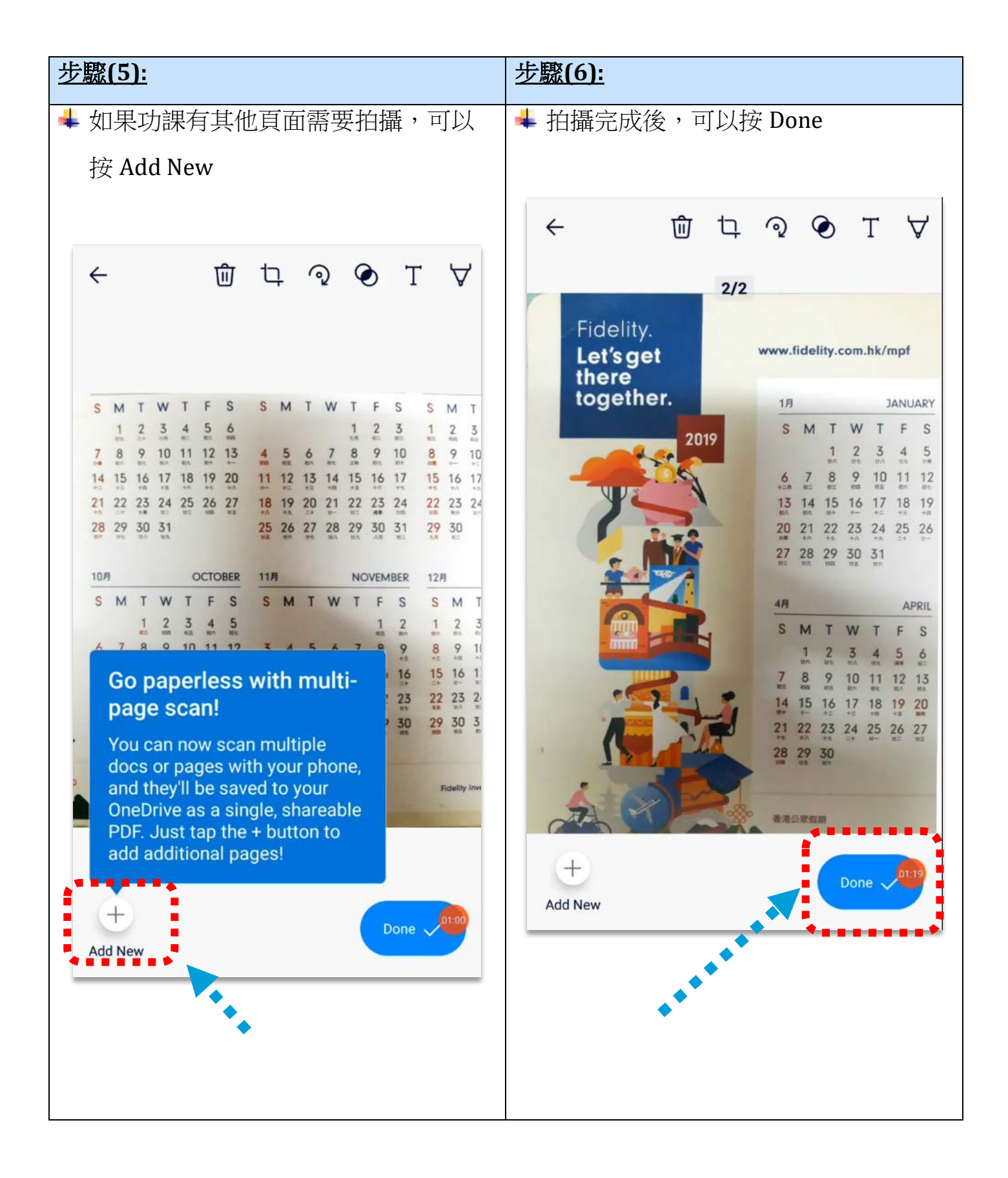

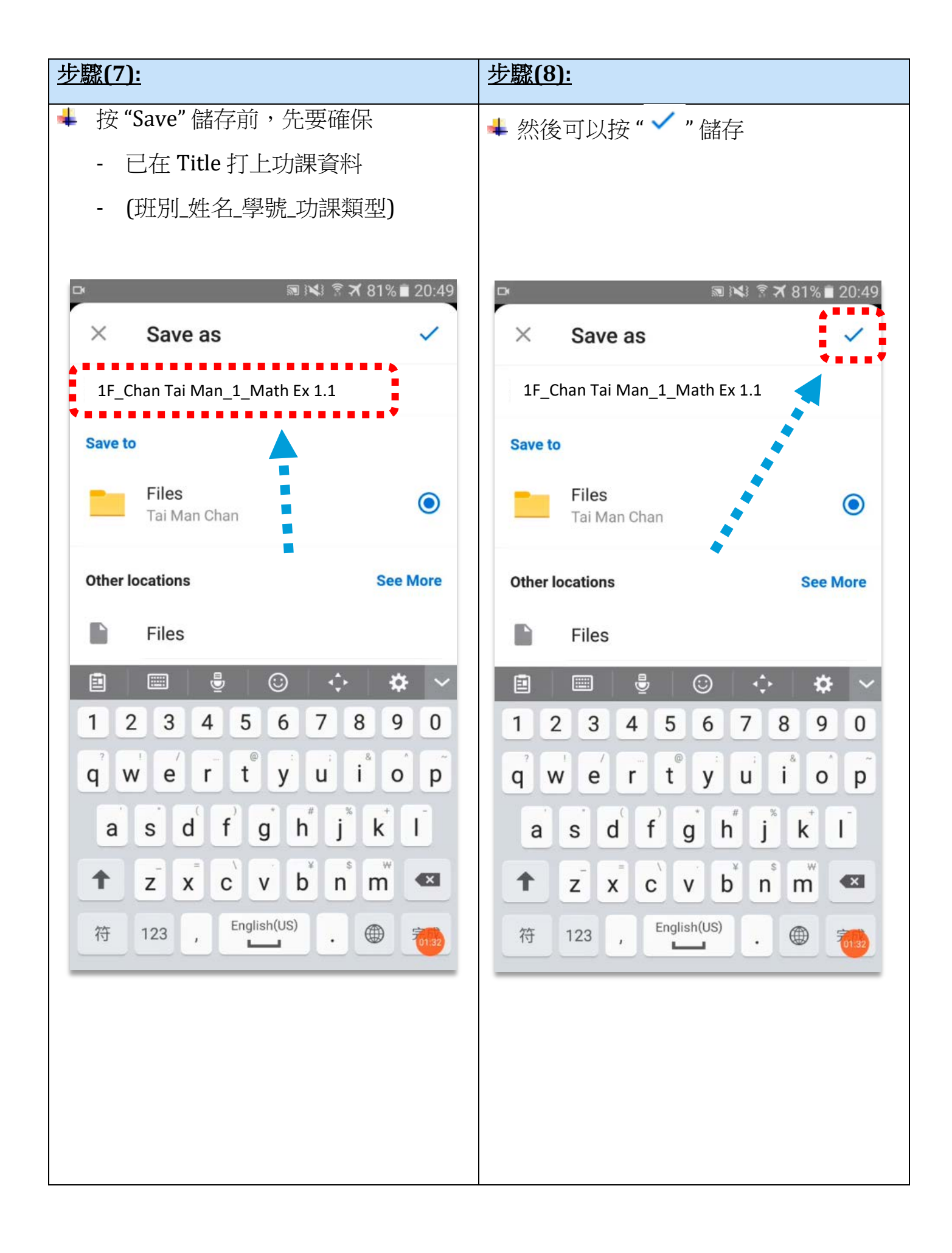

| 步驟(9):                                                                                                    | <u>步驟(10):</u>                                                                                                    |
|----------------------------------------------------------------------------------------------------|----------------------------------------------------------------------------------------------------|
| <b>步驟(9):</b><br>▲ 已成功儲存<br>● Files + ~<br>AZ ~ = 田<br>■ 1F_Chan Tai Man_1_Math Ex 1.1 ::<br>µust now + 632KB | <ul> <li>步驟(10):</li> <li>OneDrive 建議.</li> <li>因為不同科目之間也需要以 PDF 方式<br/>提交家課,所以可以建議各同學先在<br/>OneDrive 為每科開設檔案夾,方便分<br/>類及儲存</li> <li>1. 先按 右上角的 " + "</li> <li>2. 然後 "Create folder"</li> </ul> |
| Image: Started Shared Libraries       Me                                                                      | New   Image: Take a Photo   Image: Scan   Image: Create folder   Image: Upload   Image: Create a Word Document   Image: Create a PowerPoint Presentation                                        |

| 步驟(11):                          | <u>步驟(12):</u>                   |
|----------------------------------|----------------------------------|
| ➡ 例如新增"Math"                     | ✤ 同學日後可以將數學科的 PDF 家課儲            |
|                                  | 存到"Math"檔案中,方便分類及管理              |
|                                  |                                  |
| 📟 🔍 🕅 6:29                       | V 🖹 🙆 6:30                       |
| Image: Files + ,2                | $\bigcirc$ Files + $\mathcal{P}$ |
| A-Z ▼                            |                                  |
| 1F_Chan Tai Man_1_Math Ex 1.1    | Math just now + 0KB              |
|                                  | 1F_Charr 1ai Man_1_Math Ex 1.1   |
|                                  | 4 minutes ago 102kb              |
|                                  |                                  |
| Create a new folder              |                                  |
| Math                             |                                  |
| CANCEL OK                        |                                  |
|                                  |                                  |
|                                  |                                  |
|                                  |                                  |
|                                  |                                  |
|                                  |                                  |
|                                  |                                  |
| Files Recent Shared Libraries Me |                                  |
|                                  | Files Recent Shared Libraries Me |
|                                  |                                  |